## **PCR Instructions**

Step 1: Create a New Public User Account OR log in with your previously created account.

| Home   Setup an Account                                                                                                    | t Log In Public 🗸 User Name: | Password:                                                                                                    | LOGIN CReme             | nber Me Forgot       | Password /Forgot Username       |  |  |
|----------------------------------------------------------------------------------------------------|------------------------------|----------------------------------------------------------------------------------------------------|-------------------------|----------------------|---------------------------------|--|--|
| <b>Permits</b><br>Apply / New Permit<br>Search Permit                                                                                                    | Cri                          | eate New Public User A<br>* Required fields                                                                      | ccount                  |                      |                                 |  |  |
| Pay Fees                                                                                                    |                              | Profile                                                                                                    |                         | 1                    |                                 |  |  |
| Projects/Research                                                                                                    | * First Name:                |                                                                                                    |                         |                      |                                 |  |  |
| Apply for New Project<br>Search Projects                                                                                                    | * Last Name:                 |                                                                                                    |                         |                      |                                 |  |  |
| Pay Fees                                                                                                    | * Address:                   |                                                                                                    |                         |                      |                                 |  |  |
| Contractor                                                                                                    | • City:                      |                                                                                                    |                         |                      |                                 |  |  |
| Landscapers                                                                                                    | a chiga                      |                                                                                                    |                         |                      |                                 |  |  |
| Registration Only<br>Search for a Contractor                                                                                                    | * State:                     |                                                                                                    |                         |                      |                                 |  |  |
| Pay Fees                                                                                                    | * Zip:                       | -                                                                                                    |                         |                      |                                 |  |  |
| Properties                                                                                                    | * Email:                     |                                                                                                    |                         |                      |                                 |  |  |
| Search Property                                                                                                    | * Phone:                     |                                                                                                    |                         |                      |                                 |  |  |
| Inspections                                                                                                    | Ext                          |                                                                                                    |                         |                      |                                 |  |  |
| Schedule                                                                                                    |                              |                                                                                                    |                         |                      |                                 |  |  |
| Scheduled                                                                                                    |                              | I Isername and Passwo                                                                                            | ord                     |                      |                                 |  |  |
| License                                                                                                    | a Log-In Name:               |                                                                                                    | i u                     |                      |                                 |  |  |
| Search Licenses                                                                                                    | (letters/numbers             |                                                                                                    |                         |                      |                                 |  |  |
| Pay Fees                                                                                                    | only)                        |                                                                                                    |                         |                      |                                 |  |  |
| Kenew                                                                                                    | Password Rules:              |                                                                                                    |                         |                      |                                 |  |  |
| Violations                                                                                                    |                              | Password must be between 8 and 64                                                                                |                         |                      |                                 |  |  |
| Pay Fees                                                                                                    |                              | At least one number                                                                                              |                         |                      |                                 |  |  |
| Shopping Cart                                                                                                    |                              | At least one lower & upper case letter.                                                                          |                         |                      |                                 |  |  |
| Pay All Fees                                                                                                    |                              | At least one special character.                                                                                  |                         |                      |                                 |  |  |
| Paid Items                                                                                                    | * Decements                  | Note. Password is case sensitive.                                                                                |                         |                      |                                 |  |  |
| Contact                                                                                                    | Password.                    |                                                                                                    |                         |                      |                                 |  |  |
| Contact us                                                                                                    | * Confirm Password:          |                                                                                                    |                         |                      |                                 |  |  |
|                                                                                                    | ·                            |                                                                                                    |                         |                      |                                 |  |  |
|                                                                                                    |                              | Security Question                                                                                                |                         | 1                    |                                 |  |  |
|                                                                                                    | Security Question:           | What was your childhood nickn $$                                                                                 |                         |                      |                                 |  |  |
|                                                                                                    | * Secret Answer:             |                                                                                                    |                         |                      |                                 |  |  |
|                                                                                                    | * Re-enter Secret Answer:    |                                                                                                    |                         |                      |                                 |  |  |
|                                                                                                    |                              |                                                                                                    |                         |                      |                                 |  |  |
|                                                                                                    | <u> </u>                     |                                                                                                    |                         |                      |                                 |  |  |
|                                                                                                    |                              |                                                                                                    |                         |                      |                                 |  |  |
|                                                                                                    | CREATE ACCOUNT               |                                                                                                    |                         |                      |                                 |  |  |
|                                                                                                    |                              |                                                                                                    |                         |                      |                                 |  |  |
|                                                                                                    |                              |                                                                                                    |                         |                      |                                 |  |  |
|                                                                                                    |                              |                                                                                                    |                         |                      |                                 |  |  |
|                                                                                                    |                              |                                                                                                    |                         |                      |                                 |  |  |
|                                                                                                    |                              | 1111 010                                                                                                    |                         |                      |                                 |  |  |
| Home   Setup an Accou                                                                                                    | un Log In Public 👻 User Nam  | ie: nikkig813 Password:                                                                                          | LOGIN                   | Remember Me          | Forgot Password /Forgot Usernam |  |  |
| A LOW LOW CONTRACT                                                                                                    |                              | And the second second second second second second second second second second second second second second second | State State State State | Maria Maria          | 1-2                             |  |  |
| the set of the set of |                              |                                                                                                    |                         |                      | 1000                            |  |  |
|                                                                                                    |                              |                                                                                                    |                         | The second           |                                 |  |  |
|                                                                                                    |                              |                                                                                                    |                         |                      |                                 |  |  |
|                                                                                                    |                              |                                                                                                    |                         |                      |                                 |  |  |
|                                                                                                    |                              |                                                                                                    |                         |                      |                                 |  |  |
| DINECOEST                                                                                                    |                              |                                                                                                    |                         |                      |                                 |  |  |
| FINECKEST                                                                                                    |                              |                                                                                                    |                         |                      |                                 |  |  |
| BUILDING+                                                                                                    |                              |                                                                                                    |                         |                      |                                 |  |  |
| PLANNING                                                                                                    |                              |                                                                                                    |                         |                      |                                 |  |  |
| and the second second second                                                                                                    |                              | Manager Manager                                                                                                  |                         | and the state of the |                                 |  |  |
|                                                                                                    | V:                           | Welcome to the                                                                                                   |                         |                      |                                 |  |  |
| Building and Planning Web Portal                                                                                                    |                              |                                                                                                    |                         |                      |                                 |  |  |
|                                                                                                    | Pandin                       |                                                                                                    |                         |                      |                                 |  |  |
|                                                                                                    | Recomm                       | iended browser is Google Chron                                                                                   | <u>1e</u>               |                      |                                 |  |  |
|                                                                                                    | Permit applications on-line  | are now available via the "Apply" bu                                                                             | itton under Permits.    |                      |                                 |  |  |

For instructions on how to apply online (step by step), click here

| Applying as a Contractor | Applying as an Owner/General Public |
|--------------------------|-------------------------------------|
|                          |                                     |

**Step 2:** Select *Apply for New Project* from the left pane menu.

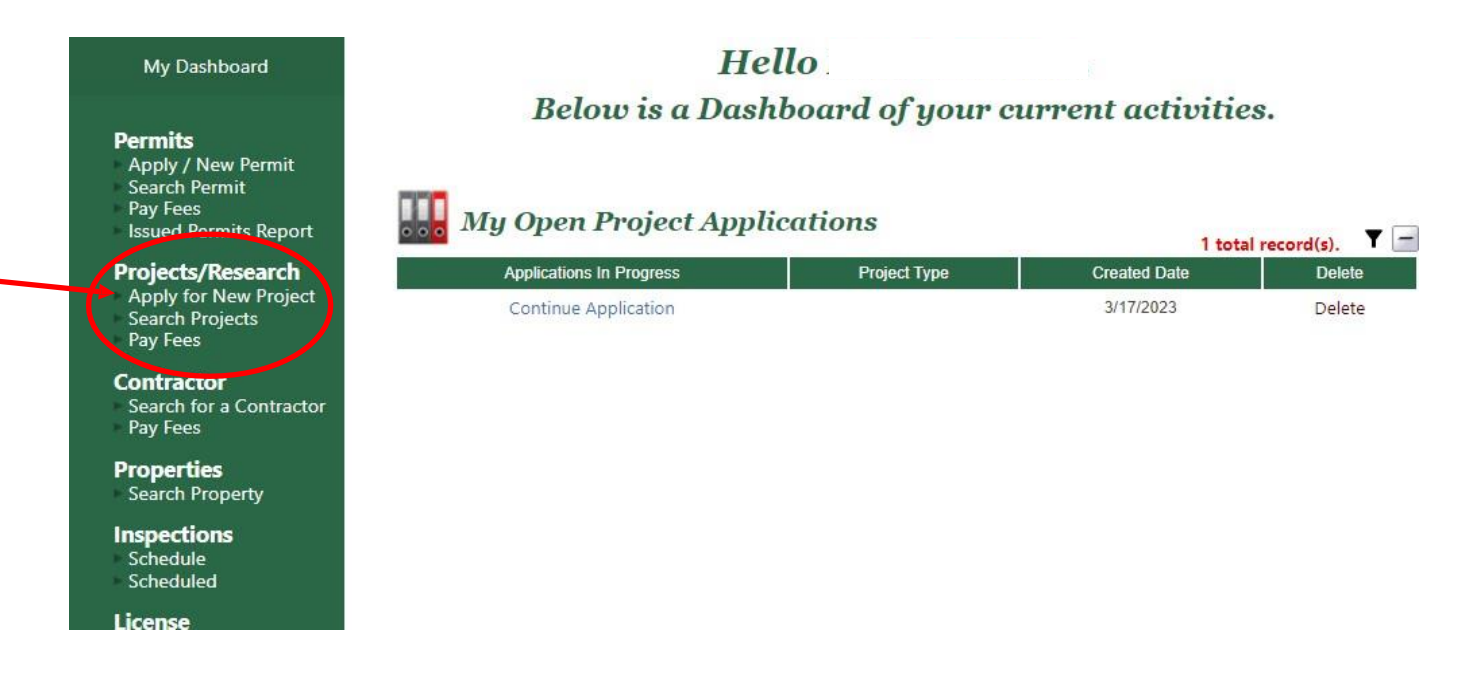

**Step 3:** Enter the following information:

- Project Type: Property Closing Research
- Short Description: Folio Number
- Location: Search by Folio (in the drop down menu select the item that is labeled address)

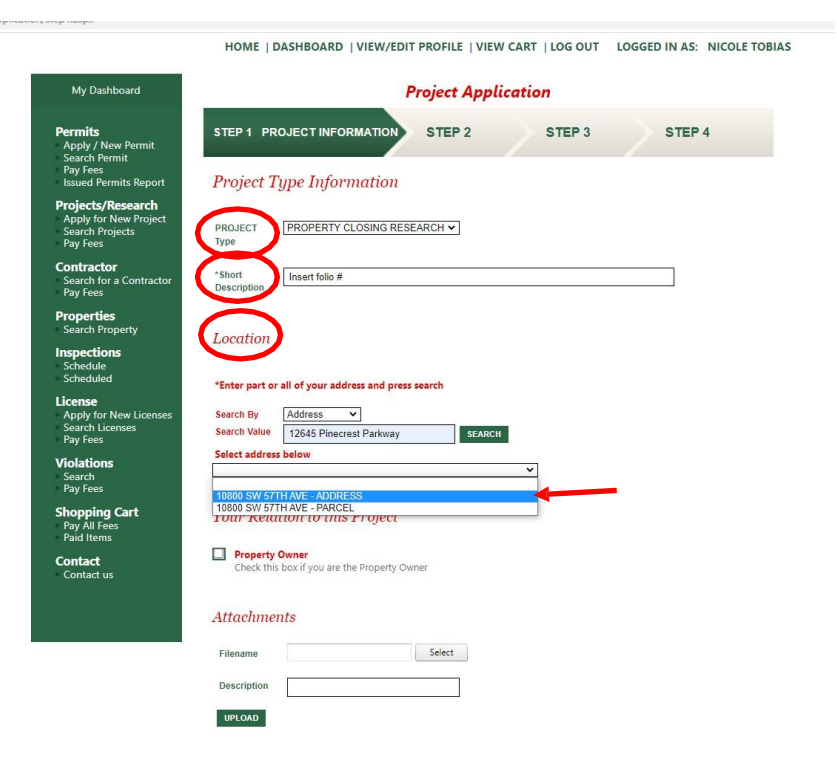

## Step 4:

- Location: The folio and address will appear
- Your Relation to this Project: Check the box if you are the property owner
- Select Next Step

|                                                                                                    | HOME   DASHBOARD   VIEW/EDIT PROFILE   VIEW CART   LOG OUT LOGGED IN AS: NICOLE TOBIA                                                                                          |  |  |  |  |  |  |
|----------------------------------------------------------------------------------------------------|----------------------------------------------------------------------------------------------------|--|--|--|--|--|--|
| My Dashboard                                                                                                    | Project Application                                                                                                    |  |  |  |  |  |  |
| Permits<br>Apply / New Permit<br>Search Permit<br>Pay Fees<br>Issued Permits Report                                                                                                    | STEP 1     PROJECT INFORMATION     STEP 2     STEP 3     STEP 4       Project Type Information                                                                                 |  |  |  |  |  |  |
| Projects/Research<br>Apply for New Project<br>Search Projects<br>Pay Fees                                                                                                    | PROJECT PROPERTY CLOSING RESEARCH                                                                                                    |  |  |  |  |  |  |
| <b>Contractor</b><br>Search for a Contractor<br>Pay Fees                                                                                                    | *Short 2050150350010<br>Description                                                                                                    |  |  |  |  |  |  |
| Properties<br>Search Property<br>Schedule<br>Scheduled<br>License<br>Apply for New Licenses<br>Pay Fees<br>Violations<br>Search<br>Pay Fees<br>Shopping Cart<br>Pay All Fees<br>Paid Hems | Location<br>2050150350010<br>12645<br>PINECREST, FL 33156<br>Address Lookup<br>Your Relation to this Project<br>Property Owner<br>Check this box if you are the Property Owner |  |  |  |  |  |  |
| Contact<br>Contact us                                                                                                    | Attachments Filename Select                                                                                                    |  |  |  |  |  |  |
|                                                                                                    | Description                                                                                                    |  |  |  |  |  |  |

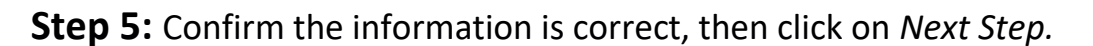

CANCEL NEXT STEP

| My Dashboard                                                                               | Project Application   |                            |                      |                          |
|--------------------------------------------------------------------------------------------|-----------------------|----------------------------|----------------------|--------------------------|
| <b>Permits</b><br>Apply / New Permit<br>Search Permit<br>Pay Fees<br>Issued Permits Report | STEP 1<br>Application | STEP 2 Contact Information | STEP 3<br>RESEARCH F | STEP 4<br>Project        |
| Projects/Research<br>Apply for New Project<br>Search Projects                              | Applicant Ir          | nformation                 |                      |                          |
| Pay Fees                                                                                   | *Name                 | Nicole Tobias              | *Phone               | (305) 234-2121           |
| Contractor                                                                                 | *Address              | 12645 Pinecrest Parkway    | *Email Address       | ntobias@pinecrest-fl.gov |
| Pay Fees                                                                                   | *City                 | Pinecrest                  |                      |                          |
| Properties<br>Search Property                                                              | *State                | FL                         | *Zip                 | 3316 -                   |
| Inspections<br>Schedule<br>Scheduled                                                       | Owner Info            | rmation                    |                      |                          |
| License                                                                                    | *Name                 | VILLAGE OF PINECREST,      | Phone                | ()                       |
| Apply for New Licenses                                                                     | *Address              | 12645 S DIXIE HWY          | Email Address        |                          |
| Pay Fees                                                                                   | *City                 | PINECREST                  |                      | <u> </u>                 |
| <b>Violations</b><br>Search<br>Pay Fees                                                    | *State                | FL                         | *Zip                 | 331! -                   |
| Shopping Cart<br>Pay All Fees<br>Paid Items                                                |                       | CANCEL FREVIOUS            | S STEP NEXT STEE     | 9                        |
| Contact                                                                                    |                       |                            |                      |                          |

**Step 6:** Review the information, if any information is incorrect select edit to make the corrections necessary. Once all of the information is reviewed and correct, press Submit.

| My Dashboard                                       | Project Application                              |                              |                                     |                                  |                      |  |
|----------------------------------------------------|--------------------------------------------------|------------------------------|-------------------------------------|----------------------------------|----------------------|--|
| Permits<br>Apply / New Permit                      | STEP 1                                           | STEP 2                       | STEP 3                              | Review and Submit                | EP 4                 |  |
| Search Permit<br>Pay Fees<br>Issued Permits Report | Application fo                                   | r a PROPERT                  | Y CLOSINC                           | FRESEARCH Project                |                      |  |
| Projects/Research                                  | Review the information be                        | elow prior to submitting the | application                         |                                  |                      |  |
| Search Projects<br>Pay Fees                        | Project Informa                                  | ition                        | EDIT                                | Location                         | EDIT                 |  |
| Contractor<br>Search for a Contractor              | Type PROPERTY CLOSING<br>RESEARCH<br>Subtype     |                              | DSING                               | 12645 S DIXIE HWY                |                      |  |
| Pay Fees                                           |                                                  |                              | PINECREST, FL 33156 CARPET MART SUB |                                  |                      |  |
| Properties<br>Search Property                      | Description                                      | 2050150350010                | )                                   |                                  |                      |  |
| Inspections<br>Schedule<br>Scheduled               | Contacts                                         |                              | EDIT                                | Fee Information                  |                      |  |
| License                                            | Applicant Informati                              | ion                          |                                     | Fees Detai                       | ils                  |  |
| Apply for New Licenses                             | Nicole Tobias                                    | (305) 234-212                | 21                                  | Туре                             | Amour                |  |
| Search Licenses<br>Pay Fees                        | 12645 Pinecrest Parkway ntobias@pinecrest-fl.gov |                              | crest-fl.gov                        | LIEN RESEARCH FEE                | \$156.0              |  |
| Violations<br>Search                               | Pinecrest, FL 33156                              |                              |                                     | Total Fees                       | \$156                |  |
| Pay Fees                                           | Owner Information                                |                              |                                     |                                  |                      |  |
| Shopping Cart                                      | VILLAGE OF PINECREST,<br>12645 S DIXIE HWY       |                              |                                     | Attachments                      |                      |  |
| Pay All Fees                                       |                                                  |                              |                                     |                                  |                      |  |
| Paid Items                                         | PINECREST, FL 3315                               | 56                           |                                     |                                  |                      |  |
| Contact<br>Contact us                              |                                                  |                              |                                     | To upload additional attachments | click on Upload. Upl |  |
|                                                    |                                                  |                              |                                     |                                  |                      |  |

Step 7: Review the Checkout Summary page and select Pay Now

| My Dashboard                                                     | Project Application |                |              |              |                       |
|------------------------------------------------------------------|---------------------|----------------|--------------|--------------|-----------------------|
| Permits<br>Apply / New Permit<br>Search Permit<br>Pay Fees       | STEP 1              | STEP 2         | STEP 3       | STEP 4 Check | cout/Confirmation     |
| Issued Permits Report Projects/Research                          | Checkout Su         | mmary          |              |              |                       |
| Apply for New Project<br>Search Projects                         | PROPERTY C          | LOSING RESEAF  | CH Project   |              |                       |
| Pay Fees                                                         | Description         |                |              | Quantity     | Amount                |
| Search for a Contractor<br>Pay Fees                              | LIEN RESEAR         |                |              | 1            | <mark>\$156.00</mark> |
| Properties<br>Search Property                                    | 8                   |                |              | Fe           | ees Due: \$156.00     |
| Inspections<br>Schedule<br>Scheduled                             |                     |                |              |              | Total: \$156.00       |
| License<br>Apply for New Licenses<br>Search Licenses<br>Pay Fees | BACK TO STEP ONE    | ADD TO SHOPPIN | IG CA RT PAY | NOW          |                       |
| <b>Violations</b><br>Search<br>Pay Fees                          |                     |                |              |              |                       |
| Shopping Cart<br>Pay All Fees<br>Paid Items                      |                     |                |              |              |                       |
| Contact                                                          |                     |                |              |              |                       |

HOME | DASHBOARD | VIEW/EDIT PROFILE | VIEW CART | LOG OUT LOGGED IN AS: NICOLE TOBIAS

## Step 8: Input your billing information and select Pay

| Order Summary         |                                                          |              |           |  |  |
|-----------------------|----------------------------------------------------------|--------------|-----------|--|--|
| Description           | aeb1490a-2dd1-<br>4855-944c-<br>e6f8f4896982<br>WF820384 | Total        | \$ 156.00 |  |  |
|                       | 112520001                                                |              |           |  |  |
| Card Number *         |                                                          | Exp. Date *  | Card Code |  |  |
|                       |                                                          |              |           |  |  |
| Billing Address       |                                                          |              |           |  |  |
| First Name            |                                                          | Last Name    |           |  |  |
| Biling Country<br>USA | •                                                        | Zip          |           |  |  |
| Street Address        |                                                          | City         | City      |  |  |
| State                 |                                                          | Phone Number |           |  |  |
|                       | Pay                                                      | Cancel       |           |  |  |